# ہّجوم ىلع DHCPو LAN تادادعإ نيوكت RV34x Series ةلسلسلا

# فدەلا

ةكرشلاا وأ لزنملاا لثم ةقطنم ىلع رصتقت ةكبش يه (LAN) ةيلحملا ةكبشلا LAN تادادعا نيوكت نكمي .ةزهجألل ينيبلا لاصتالل اهمادختسا متي يتلا ةريغصلا .ةزهجألا هذه اهاقلتتس يتلا IP نيوانعو اهليصوت نكمي يتلا ةزهجألا ددع ديدحتل قكبش نيوكت لوكوتورب وه (DHCP) ةيكيمانيدلا ةفاضتسالا نيوكت لوكوتورب اهضعبب لاصتالا اهنكمي ىتح قكبش ىلع قزهجألل ايئاقلت IP نيوانع نيوكت موقي نيب لاصتالا منكمي يتح قكبش يلع قزهجألل ايئاقلت IP نيوانع نيوكت موقي دق براجيإلا قدم ءاهتنا دعب .قددم قينمز قدمل فيضم يل ناونعلا ريجأت متي .تاكبش دق ،راجيإلا قدم ءاهتنا دعب .قددم قينمز قدمل فيضم يل انونعلا ريجات متي .تاكبشلا

مداخ كيدل ناك اذإ DHCP. ليحرتك مجوملا مادختسإ كنكميف ،لعفلاب DHCP مداخ كيدل ناك اذا ريفوت DHCP مداخ نم كلذ دعب مجوملا بلطيس ،DHCP بلط مجوملا ليمعلا لسري اهسفن ةيعرفلا ةكبشلا ىلع DHCP مداخو مجوملا نوكي نأ مزلي ال .ليمعلل IP ناونع DHCP مداخو فيضملا نيب لاصتاك مجوملا لمعي .المعي يك

حامسلل اهمادختسإ متي ةزيم يه DHCP ليحرت .DHCP ليحرت تامولعم رايخ وه 82 رايخلا ىل عنوكت ال يتلا ةديعبلا DHCP مداوخو ةفيضملا ةزهجألا نيب DHCP لاصتاب امدنع هسفن لوح تامولعم نيمضتب DHCP ليحرت لماعل حمسي وهو .اهسفن ةكبشلا ىل نامألا نم ديزملا فيضي هنإ .DHCP مداخ ىل مهنمو ءالمعلا ىل DHCP مزح لسري الماك لكشب ليصوتلا فيرعت قيرط نع DHCP قيلمع

هّجوم ىلع DHCPو LAN تادادعإ نيوكت ةيفيك كل ضرعي نأ ىلإ دنتسملا اذه فدهي RV34x Series.

# قيبطتلل ةلباقلا ةزمجألا

• RV34x Series

# جماربلا رادصإ

• 1.0.01.17

# ديدج DHCP نيوكت ةفاضإ

هجوملا يف بيولا ىلإ ةدنتسملا ةدعاسملا ةادألا ىلإ لوخدلا ليجستب مق 1 ةوطخلا رتخاو LAN/DHCP.

| 🔹 LAN       |             |
|-------------|-------------|
| Port Settin | gs          |
| PoE Settin  | gs          |
| VLAN Men    | nbership    |
| LAN/DHC     | P Settings  |
| Static DHC  | P           |
| 802.1X Co   | nfiguration |
| DNS Local   | Database    |
| Router Adv  | vertisement |

يف ديدج لاخدإ ءاشنإل **ةفاضإ** رزلا قوف رقنا ،LAN/DHCP تادادعإ لودج يف .2 ةوطخلا لودجلا.

| L | .AN/ | DHCP Settings         |              |                             |
|---|------|-----------------------|--------------|-----------------------------|
|   | LA   | N/DHCP Settings Table |              |                             |
|   |      | Interface/Circuit ID  | DHCP mode    | Range/Relay Server          |
|   |      | VLAN1                 | IPv4:server  | 192.168.1.100-192.168.1.149 |
|   |      |                       | IPv6:disable |                             |
|   | С    | Add Edit              | Delete       |                             |

ديدحتل رايتخإ رز قوف رقنا ،"ديدج DHCP نيوكت ريرحت/ةفاضإ" ةقطنم يف .3 ةوطخلا يه تارايخلا .DHCP تادادعإ نيوكت اهيف متيس يتلا ةقيرطلا:

- . ةلدسنملا ةمئاقلا نم VLAN ةكبش ةهجاو رتخأف ،رمألا اذه رايتخإ مت اذإ ةهجاولا لقتنا .مدختسملا لبق نم ةفرعملا VLAN تاكبش ىلع ةمئاقلا تايوتحم دمتعت . تاميلعتلا يلع لوصحلل <u>قمجاو نيوكت</u> مسق ىلإ
- ةيكيرمألاا ةيسايقلاا ةرفشلاو افصو لخدأف ،اذه رايتخإ مت اذإ 82 رايخلا ةرئاد ةهجاو فرعت يتلا (ASCII) تامولعملا لدابت ةلسلسل مدختسملا لبق نم ةفرعملا <u>82 رايخلا نيوكت</u> مسق ىلإ يطخت .اهيلع DHCP بلط لاسرا مت يتلا ةرئادلا تاميلعتلا ىلع لوصحلل.

| • Interface       | VLAN25 ¢                         |
|-------------------|----------------------------------|
| Option 82 Circuit | Description                      |
|                   | Circuit ID(ASCII or HEXA format) |
|                   |                                  |
|                   |                                  |
|                   |                                  |
|                   |                                  |
| Next Can          | cel                              |

## <u>ةەجاو نيوكت</u>

قوف رقنا مث .VLAN ةكبش فرعم رتخأ ،"ةەجاولا" ةلدسنملا ةمئاقلا نم .1 ةوطخلا **يلاتل**ا.

.25 مقر VLAN ةكبش رايتخإ متي ،لاثملا اذه يف **:ةظحالم** 

| Add/Edit New DHCP Configuration |                  |                     |
|---------------------------------|------------------|---------------------|
| • Interface                     | VLAN25<br>VLAN30 |                     |
| Option 82 Circuit               | Description      |                     |
|                                 | Circuit ID(AS    | CII or HEXA format) |
|                                 |                  |                     |
|                                 |                  |                     |
|                                 |                  |                     |
|                                 |                  |                     |
| Next Ca                         | ncel             |                     |

:يه تارايخلا. ١٩٧4 ل DHCP عون رايتخإ رز قوف رقنا. 2 ةوطخلا

- نوكي نإ .مەب ةصاخلا تاعومجملا نم ءالمعلل نيوانعلا DHCP مداخ نيعي مداخلا لكل دعب ةقطقطو مسق <u>لدان IPv4 DHCP لكشي</u> نأ زفق ،ترتخأ اذه.
- نوكي نإ .هجوملا لالخ نم رخآ DHCP مداخ نم اهدودرو DHCP تابلط لسري ليحرت لاجم *(IPv4) ناونعلا*يف لدان DHCP ديعبلا نم ناونعلا تلخد ،نوكي اذه ترتخأ قوف رقناو <u>IPv6 DHCP مداخ نيوكت</u> مسق ىلإ لقتنا ،كلذ دعب .**كلذ دعب** ةقطقطو .**يلاتل**

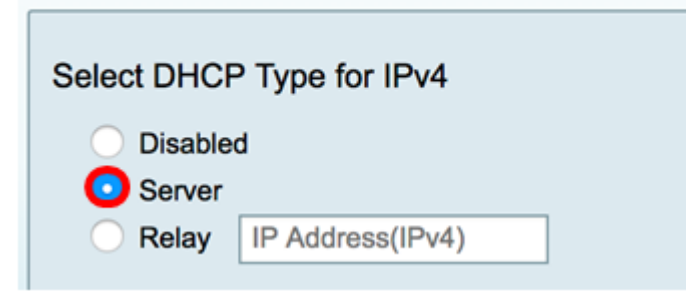

<u>رادص|لDHCP مداخ IPv4 نيوكتلا</u>

وه .ريجأتلاا ةدم لااوط ،قئاقدلاب ،تقولاا لخدأ ،*ليمعلا ريجأت تقو* لقح يف .1 ةوطخلا محنم مت يذلا IP ناونع مادختساب هجوملاب لاصتالاب ليمعلل حمسي يذلا تقولا رادقم قيلمع لالخ نم DHCP.

ريجأت تقوك 1440 ل ةيضارتفالاا ةميقلا مادختسإ متي ،لاثملا اذه يف **:ةظحالم** ليمعلا.

### Add/Edit New DHCP Configuration

| Select DHCP Server for IPv4            |                       |                    |
|----------------------------------------|-----------------------|--------------------|
| Client Lease Time:                     | 1440                  | Min (Range: 5-4320 |
| Range Start:                           | 192.168.11.100        | ]                  |
| Range End:                             | 192.168.11.149        | ]                  |
| DNS Server:                            | dns-server-proxy      | \$                 |
| Static DNS1:                           |                       | ]                  |
| Static DNS2:                           |                       | ]                  |
| WINS Server:                           |                       | ]                  |
| DHCP Options                           |                       |                    |
| Option 66 - IP Address or Host Name of | a single TFTP Server: |                    |
| Option 150 - Comma-separated list of T | FTP Server Addresses: |                    |
| Option 67 - Configuration Filename:    | [                     |                    |
|                                        |                       |                    |
| Next Cancel                            |                       |                    |

تنيع نوكي نأ ناونع نم ةكرب ل ناونع ةيادبلا ،لاجم *ةيادب ىدملا* يف تلخد .2 ةوطخلا يتلا IP نيوانع ددعل ىصقألا دحلا ىلإ قاطنلا لصي نأ نكمي VLAN لا يف فيضم ىلإ و PPTP لخادت نود اهنييعت مداخلل نكمي

قاطن نمض عقي ەنأل 192.168.11.100 ناونعلا مادختسإ متي ،لاثملا اذه يف **:ةظحالم** قكبش يف ةددحملا IP نيوانع VLAN.

| Select DHCP Server for IPv4            |                       |                    |
|----------------------------------------|-----------------------|--------------------|
| Client Lease Time:                     | 1440                  | Min (Range: 5-4320 |
| Range Start:                           | 192.168.11.100        |                    |
| Range End:                             | 192.168.11.149        |                    |
| DNS Server:                            | dns-server-proxy \$   | )                  |
| Static DNS1:                           |                       |                    |
| Static DNS2:                           |                       |                    |
| WINS Server:                           |                       |                    |
| DHCP Options                           |                       |                    |
| Option 66 - IP Address or Host Name of | a single TFTP Server: |                    |
| Option 150 - Comma-separated list of T | FTP Server Addresses: |                    |
| Option 67 - Configuration Filename:    |                       |                    |
|                                        |                       |                    |
| Next Cancel                            |                       |                    |

ىلا تنيع نوكي نأ ناونعلا ةكرب ل ناونع ةياهنلاا ،لاجم *ةياهن ىدملا* يف تلخد .3 ةوطخلا يف اهنيوكت مت يتلا IP نيوانع قاطن نمض اذه نوكي نأ بجي .VLAN لا يف فيضم قكبش

.192.168.11.149 مادختسإ متي ،لاثملا اذه يف **:ةظحالم** 

#### Add/Edit New DHCP Configuration

| Client Lease Time:                 | 1440 Min (Range: 5-432      |
|------------------------------------|-----------------------------|
| Range Start:                       | 192.168.11.100              |
| Range End:                         | 192.168.11.149              |
| DNS Server:                        | dns-server-proxy            |
| Static DNS1:                       |                             |
| Static DNS2:                       |                             |
| WINS Server:                       |                             |
| DHCP Options                       |                             |
| Option 66 - IP Address or Host Na  | me of a single TFTP Server: |
| Option 150 - Comma-separated lis   | t of TFTP Server Addresses: |
| Option 67 - Configuration Filename | ə:                          |
|                                    |                             |

ماظن .همادختسإ ديرت يذلا DNS عون رتخأ DNS مداخل ةلدسنملا ةمئاقلا نم .4 ةوطخلا اهمهف نكمي يتلاو ،تالاجملا ءامسأ مجرتت تنرتنإلا ىلع ةمدخ وه (DNS) لاجملا مسا ةزهجألا اهب لمعت يتلا IP نيوانع ىلإ ،نيمدختسملل ربكأ ةلوهسب.

هجوملا لمعي .هب صاخلا DHCP ءالمعل DNS مداخك هجوملا لمعي — DNS مداخ ليكو • ةفورعم ريغ تابلط لاسراب موقيو هيلع ةدراولا DNS تامالعتسا عيمجل طيسوك يلبقتسملا مادختسالل اهنيزختو.

- ةمدخ رفومب ةصاخلا IP نيوانع DHCP ءالمعل isp-رفومل-DNS مداخ رفوي تامالعتسال DNS مداوخل (ISP) تنرتنإلا
- DNS-Server-static ءالمع يطعي DHCP ا نيوانع ىلإ هلاخداب مدختسمل ماق يذلا DNS. تامالعتسا لحل DNS مداخل

ىلإ لقتنا ،نيرخآلا رايتخإ مت اذا DNS-Server-Static. رايتخإ متي ،لاثملا اذه يف **:قطحالم** <u>7 قوطخلا</u>.

| Add/Edit New DHCP Configu               | uration                                     |                     |
|-----------------------------------------|---------------------------------------------|---------------------|
| Select DHCP Server for IPv4             |                                             |                     |
| Client Lease Time:                      | 1440                                        | Min (Range: 5-43200 |
| Range Start:                            | 192.168.11.100                              |                     |
| Range End:                              | 192.168.11.149                              |                     |
| DNS Server:                             | / dns-server-static                         |                     |
| Static DNS1:                            | dns-server-provided-isp<br>dns-server-proxy |                     |
| Static DNS2:                            |                                             |                     |
| WINS Server:                            |                                             |                     |
| DHCP Options                            |                                             |                     |
| Option 66 - IP Address or Host Name of  | a single TFTP Server:                       |                     |
| Option 150 - Comma-separated list of TF | TP Server Addresses:                        |                     |
| Ontion 67 - Configuration Eilename:     |                                             |                     |
| option of a configuration r nonallio.   |                                             |                     |
| Next Cancel                             |                                             |                     |

.يساسألا DNS مداخل IPv4 ناونع لخدأ ،*تباثلا DNS1* لقح يف .5 ةوطخلا

.10.49.5.11 مادختسإ متي ،لاثملا اذه يف **:ةظحالم** 

| Add/Edit New DHCP Config               | juration                |   |                    |
|----------------------------------------|-------------------------|---|--------------------|
| Select DHCP Server for IPv4            |                         |   |                    |
| Client Lease Time:                     | 1440                    |   | Min (Range: 5-4320 |
| Range Start:                           | 192.168.11.100          |   |                    |
| Range End:                             | 192.168.11.149          |   |                    |
| DNS Server:                            | dns-server-static       | ¢ |                    |
| Static DNS1:                           | 10.49.5.11              |   |                    |
| Static DNS2:                           | 10.22.22.11             | 1 |                    |
| WINS Server:                           |                         |   |                    |
| DHCP Options                           |                         |   |                    |
| Option 66 - IP Address or Host Name o  | f a single TFTP Server: |   |                    |
| Option 150 - Comma-separated list of T | FTP Server Addresses:   |   |                    |
| Option 67 - Configuration Filename:    |                         |   |                    |
|                                        |                         |   |                    |
| Next Cancel                            |                         |   |                    |

.يوناثلا DNS مداخل IPv4 ناونع لخدأ ،*تباثلا DNS2* لقح يف .6 ةوطخلا

### .10.22.22.11 مادختسإ متي ،لاثملا اذه يف **:ةظحالم**

#### Add/Edit New DHCP Configuration

| Salast DHCD Sanvar for IDud            |                         |                    |
|----------------------------------------|-------------------------|--------------------|
| Select DHCP Server for IPv4            |                         |                    |
| Client Lease Time:                     | 1440                    | Min (Range: 5-4320 |
| Range Start:                           | 192.168.11.100          |                    |
| Range End:                             | 192.168.11.149          |                    |
| DNS Server:                            | dns-server-static       | •                  |
| Static DNS1:                           | 10.49.5.11              |                    |
| Static DNS2:                           | 10.22.22.11             |                    |
| WINS Server:                           |                         |                    |
| DHCP Options                           |                         |                    |
| Option 66 - IP Address or Host Name of | f a single TFTP Server: |                    |
| Option 150 - Comma-separated list of T | FTP Server Addresses:   |                    |
| Option 67 - Configuration Filename:    |                         |                    |
|                                        |                         |                    |
| Next Cancel                            |                         |                    |

يف تنرتنإلا ةيمست ةمدخل IPv4 ناونع لخدأ ،WINS مداخ لقح يف (يرايتخإ) <u>7. ةوطخلا</u> Windows (WINS) عامساً لحت يتلا NetBIOS نيوانع يل

اغراف لقحلا كرت متي ،لاثملا اذه يف **:ةظحالم**.

| Add/Edit New DHCP Configuration         |                       |    |                    |
|-----------------------------------------|-----------------------|----|--------------------|
| Select DHCP Server for IPv4             |                       |    |                    |
| Client Lease Time:                      | 1440                  |    | Min (Range: 5-4320 |
| Range Start:                            | 192.168.11.100        |    |                    |
| Range End:                              | 192.168.11.149        |    |                    |
| DNS Server:                             | dns-server-static     | \$ |                    |
| Static DNS1:                            | 10.49.5.11            | ]  |                    |
| Static DNS2:                            | 10.22.22.11           |    |                    |
| WINS Server:                            |                       | )  |                    |
| DHCP Options                            |                       |    |                    |
| Option 66 - IP Address or Host Name of  | a single TFTP Server: |    |                    |
| Option 150 - Comma-separated list of TF | TP Server Addresses:  |    |                    |
| Option 67 - Configuration Filename:     |                       |    |                    |
| option of a comparation ritename.       |                       |    |                    |
| Next Cancel                             |                       |    |                    |

### DHCP تارايخ

ةزهجألل اهليزنتو اهدادرتساو نيوكتلا تافلم نيزختب لوؤسملل TFTP مداخ حمسي ىلع ةدوجوملا ةزهجألا ىلع اهعزويو IP نيوانع DHCP مداخ رجؤي .ةكبشلا ىلع ةدوجوملا مداخل IP ناونعو IPv6 وأ IPv4 ناونع نيوكت متي الو ،زاهج ديهمت متي امدنع .ةكبشلا TFTP مداخ كل ا من DHCP مداخ كل ابلط زاهجلا لسري ،اقبسم مداخ لوح تامولعم يلع لوصحلل DHCP مداخ يل اتابلط يه

لدان TFTP ديحو نم فيضملا مسا وأ ناونعلا ،لاجم *66 رايخلا* يف (يرايتخإ) .8 ةوطخ لخدي.

.10.13.52.1 مادختسإ متي ،لاثملا اذه يف **:ةظحالم** 

| DHCP Options                                                 |            |
|--------------------------------------------------------------|------------|
| Option 66 - IP Address or Host Name of a single TFTP Server: | 10.13.52.1 |
| Option 150 - Comma-separated list of TFTP Server Addresses:  |            |
| Option 67 - Configuration Filename:                          |            |

لصاوفب ةلوصفم IP نيوانع قفدت لخدأ ،*150 رايخلا* لقح يف (يرايتخإ) .9 ةوطخلا.

اغراف لقحلا كرتي ،رايخلا اذه يف **:ةظحالم** 

| DHCP Options                                                 |            |
|--------------------------------------------------------------|------------|
| Option 66 - IP Address or Host Name of a single TFTP Server: | 10.13.52.1 |
| Option 150 - Comma-separated list of TFTP Server Addresses:  |            |
|                                                              |            |

مسإ دربم ةمزجلا، الاجم *67 رايخلا* يف (يرايتخإ) .10 ةوطخ لخدي.

config.txt. مادختسإ متي ،لاثملا اذه يف :ةظحالم

| DHCP Options                                                 |            |
|--------------------------------------------------------------|------------|
| Option 66 - IP Address or Host Name of a single TFTP Server: | 10.13.52.1 |
| Option 150 - Comma-separated list of TFTP Server Addresses:  |            |
| Option 67 - Configuration Filename:                          | config.txt |

وطخلا . **Next (ايلاتات) العا**قوف رقنا.

<u>DHCP مداخ IPv6 نيوكتلا</u>

مداخ نيكمت ديرت تنك اذإ ام رايتخإ رز رتخأ ،IPv6 ل ددحملا DHCP عون يف .12 ةوطخلا DHCP ل ال DHCP ي يه تارايخلا. المليطعت وأ IPv6 ل

- لدان IPv6 DHCP لا لكشي نأ تنأ ديري ال نإ رايخ اذه ترتخأ لطعم.
- امداخ تادادعإ نيوكتل رايخلا اذه رتخأ مداخلا ا

مداخلا رايتخإ متي ،لاثملا اذه يف **:ةظحالم** 

| Select DHCP Type for IPv6 |
|---------------------------|
| Disabled<br>Server        |
|                           |
|                           |
|                           |
| Next Cancel               |

وطخلا . ايا **Next (ايلاتا**).

| Select DHCP Type for IPv6  |
|----------------------------|
| O Disabled                 |
| <ul> <li>Server</li> </ul> |
|                            |
|                            |
|                            |
|                            |
|                            |
| Next Cancel                |

وه .ريجأتلا ةدم لاوط ،قئاقدلاب ،تقولا لخدأ ،*ليمعلا ريجأت تقو* لقح يف .14 ةوطخلا محنم مت يذلا IP ناونع مادختساب مجوملاب لاصتالاب ليمعلل حمسي يذلا تقولا رادقم قيلمع لالخ نم DHCP.

.1440 مادختسإ متي ،لاثملا اذه يف **:ةظحالم** 

Add/Edit New DHCP Configuration

| Select DHCP Server for IPv6 |                                          |
|-----------------------------|------------------------------------------|
| Ranne Start-                | 1440 Min (Range: 5-43200, Derault: 1440) |
| Range End:                  |                                          |
| DNS Server:                 | dns-server-static \$                     |
| Static DNS1:                |                                          |
| Static DNS2:                |                                          |
|                             |                                          |
| OK Cancel                   |                                          |

تنيع نوكي نأ ناونع نم ةكرب ل ناونع ةيادبلا ،لاجم *ةيادب ىدملا* يف تلخد .15 ةوطخلا يتلا IP نيوانع ددعل ىصقألا دحلا ىلإ قاطنلا لصي نأ نكمي VLAN لا يف فيضم ىلإ و PPTP لخادت نود اەنييعت مداخلل نكمي .FEC0:2:0:0:0:0:1 مادختسإ متي ،لاثملا اذه يف **:ةظحالم** 

#### Add/Edit New DHCP Configuration

| Select DHCP Server for IPv6 |                                          |
|-----------------------------|------------------------------------------|
| Client Lease Time:          | 1440 Min (Range: 5-43200, Default: 1440) |
| Range Start:                | fec0:2:0:0:0:0:1                         |
| Range End:                  | fec0:2:0:0:0:0:0:1fff                    |
| DNS Server:                 | dns-server-static                        |
| Static DNS1:                |                                          |
| Static DNS2:                |                                          |
|                             |                                          |
| OK Cancel                   |                                          |

تنيع نوكي نأ ناونعلا ةكرب ل ناونع ةياهنلا ،لاجم *ةياهن ىدملا* يف تلخد .16 ةوطخلا يف اهنيوكت مت يتلا IP نيوانع قاطن نمض اذه نوكي نأ بجي .VLAN لا يف فيضم ىلإ قكبش

ا نيوانع شمكنت فوس FEC0:2:0:0:0:0:1fff مادختسإ متي ،لاثملا اذه يف **:ةظحالم** ايئاقلت.

| Add/Edit New DHCP Configuration                                   |                                                                |  |
|-------------------------------------------------------------------|----------------------------------------------------------------|--|
| Select DHCP Server for IPv6<br>Client Lease Time:<br>Range Start: | 1440 Min (Range: 5-43200, Default: 1440)<br>fec0:2:0:0:0:0:0:1 |  |
| Range End:<br>DNS Server:                                         | fec0:2:0:0:0:0:1fff dns-server-static                          |  |
| Static DNS1:<br>Static DNS2:                                      |                                                                |  |
| OK Cancel                                                         |                                                                |  |

ماظن .همادختسإ ديرت يذلا DNS عون رتخأ DNS مداخل ةلدسنملا ةمئاقلا نم .17 ةوطخلا اهمهف نكمي يتلاو ،تالاجملا ءامسأ مجرتت تنرتنإلا ىلع ةمدخ وه (DNS) لاجملا مسا ا نيوانع ىلإ ،نيمدختسملل ربكأ ةلوهسب.

- هجوملا لمعي .هب صاخلا DHCP ءالمعل DNS مداخك هجوملا لمعي DNS مداخ ليكو ةفورعم ريغ تابلط لاسراب موقيو هيلع ةدراولا DNS تامالعتسا عيمجل طيسوك يلبقتسملا مادختسالل اهنيزختو.
- ةمدخ رفومب ةصاخلا IP نيوانع DHCP ءالمعل isp-رفوملا-DNS مداخ رفوي DNS. تامالعتسال DNS مداوخل (ISP) تنرتنإلا
- DNS-Server-static انيوانع ىلإ ەلاخداب مدختسملا ماق يذلا DHCP ءالمع يطعي PDNS-Server-static انيوانع ىل الم تامالعتسا لحل DNS مداخل

نيوانع شمكنت فوس .DNS-server-provided-isp مادختسا متي ،لاثملا اذه يف **:ةظحال م** ايئاقلت IPv6.

| Select DHCP Server for IPv6 |                                          |
|-----------------------------|------------------------------------------|
| Client Lease Time:          | 1440 Min (Range: 5-43200, Default: 1440) |
| Range Start:                | fec0:2::1                                |
| Range End:                  | dns-server-static                        |
| DNS Server:                 | ✓ dns-server-provided-isp                |
| Static DNS1:                | dns-server-proxy                         |
| Static DNS2:                |                                          |
|                             |                                          |
| OK Cancel                   |                                          |

DNS مداخب صاخلا IPv6 ناونع لخدأ ،*تباثلا DNS2و DNS1 يلقح* يف (يرايتخإ) .18 ةوطخلا يوناثلاو يساسألا

DNS-server-provided-isp. مادختسإ ذنم ةغراف لوقحلا كرتت ،لاثملا اذه يف **:ةظحالم** 

#### Add/Edit New DHCP Configuration

| Select DHCP Server for IPv6 |                                          |
|-----------------------------|------------------------------------------|
| Client Lease Time:          | 1440 Min (Range: 5-43200, Default: 1440) |
| Range Start:                | fec0:2::1                                |
| Range End:                  | fec0:2::1fff                             |
| DNS Server:                 | dns-server-provided-isp \$               |
| Static DNS1:                |                                          |
| Static DNS2:                |                                          |
|                             |                                          |
| OK Cancel                   |                                          |
|                             |                                          |

OK. قوف رقناو .19 ةوطخلا

|   | Add/Edit New DHCP Configuration |                                          |
|---|---------------------------------|------------------------------------------|
|   | Select DHCP Server for IPv6     |                                          |
|   | Client Lease Time:              | 1440 Min (Range: 5-43200, Default: 1440) |
|   | Range Start:                    | fec0:2::1                                |
|   | Range End:                      | fec0:2::1fff                             |
|   | DNS Server:                     | dns-server-provided-isp \$               |
|   | Static DNS1:                    |                                          |
|   | Static DNS2:                    |                                          |
|   |                                 |                                          |
| l | OK Cancel                       |                                          |

تادادعإ ضرع متي ،ةقطنملا هذه يف .ةيسيئرلا LAN/DHCP ةحفص ىلإ كتداعإ متتس DHCP ارخۇم اەنيوكت مت يتلا

| LAN/DHCP Settings Table                                                                                                    |                                                                  |              |                               |  |
|----------------------------------------------------------------------------------------------------|------------------------------------------------------------------|--------------|-------------------------------|--|
| Interface/Circuit ID                                                                                                    |                                                                  | DHCP mode    | Range/Relay Server            |  |
| VLAN1                                                                                                    |                                                                  | IPv4:server  | 192.168.1.100-192.168.1.149   |  |
|                                                                                                    |                                                                  | IPv6:disable |                               |  |
| VLAN25                                                                                                    |                                                                  | IPv4:server  | 192.168.11.100-192.168.11.149 |  |
|                                                                                                    |                                                                  | IPv6:server  | fec0:2::1-fec0:2::1fff        |  |
| Add Edit                                                                                                    | Delete                                                           |              |                               |  |
| IP Version 4<br>DHCP Mode<br>Address Range<br>Prefix Length<br>DNS Server                                                          | server<br>192.168.11.100-192.168<br>24<br>10.49.5.11 10.22.22.11 | .11.149      |                               |  |
| IP Version 6       DHCP Mode     server       Address Range     fec0:2::1-fec0:2::1fff       Prefix Length     64       DNS Server |                                                                  |              |                               |  |
| Apply Cancel                                                                                                    |                                                                  |              |                               |  |

.**قبطي** ةقطقط .20 ةوطخلا

. VLAN ل دادعإ ةيلمع LAN/DHCP لا تلكش حاجنب ىقلتي نآلا تفوس تنأ

<u>82 رايخلا نيوكت</u>

مدختسملا لبق نم ةفرعم ةرئادلا فرعم افصو لخدأ ،82 *رايخلا ةرئاد* لقح يف .1 ةوطخلا.

DisoNetwork. مادختسإ متي ،لاثملا اذه يف **:ةظحالم** 

| Add/Edit New DHCP Configuration |              |  |
|---------------------------------|--------------|--|
| O Interface                     | VLAN25 ¢     |  |
| Option 82 Circuit               | DiscoNetwork |  |
|                                 | 0x12345678   |  |
|                                 |              |  |
|                                 |              |  |
|                                 |              |  |
|                                 |              |  |
| Next Can                        | cel          |  |

يتلاو مدختسملا لبق نم ةفرعم ASCII ةلسلس لخدأ *،ةرئادلا فرعم* لقح يف .2 ةوطخلا اميلع DHCP بلط لاسرا مت يتلا ةرئادلا ةهجاو فرعت.

ةرئادلا فرعمك 0x12345678 مادختسإ متي ،لاثملا اذه يف **:ةظحالم**.

| Add/Edit New DHCP Configuration |  |  |
|---------------------------------|--|--|
| Interface VLAN25 \$             |  |  |
| Option 82 Circuit DiscoNetwork  |  |  |
| 0x12345678                      |  |  |
|                                 |  |  |
|                                 |  |  |
|                                 |  |  |
|                                 |  |  |
| Next Cancel                     |  |  |

ايا. (**يالتارا) Next** قوف رقنا. 3 ةوطخلا).

| Add/Edit New DHCP Configuration |              |  |
|---------------------------------|--------------|--|
| O Interface                     | VLAN25 \$    |  |
| • Option 82 Circuit             | DiscoNetwork |  |
|                                 | 0x12345678   |  |
|                                 |              |  |
|                                 |              |  |
|                                 |              |  |
|                                 |              |  |
| Next Can                        | cel          |  |

ا ناونع نيوكت" ةقطنم نمض *IP ناونع* لقح يف .4 ةوطخلا "ةيضارتفالا ةرابعلل IP ناونع نيوكت" ةقطنم نمض *IP ناونع* لقح يف .4 ةوطخلا . قيضارتفا قباوبك ەنييعتل IPv4 ناونع لخداً .88 رايخلل

.192.168.11.1 مادختسإ متي ،لاثملا اذه يف **:ةظحالم** 

| Configure Default Gateway IP Address for Option 82 |              |  |
|----------------------------------------------------|--------------|--|
| IP Address:                                        | 192.168.11.1 |  |
| Subnet Mask:                                       |              |  |

IP ناونعل ةيعرفلا ةكبشلا عانق لخدأ ،ةيعرفلا ةكبشلا عانق لقح يف .5 ةوطخلا مالعأ.

.255.255.255.0 مادختسإ متي ،لاثملا اذه يف **:ةظحالم** 

| Configure Default Gateway IP Address for Option 82 |               |  |
|----------------------------------------------------|---------------|--|
| IP Address:                                        | 192.168.11.1  |  |
| Subnet Mask:                                       | 255.255.255.0 |  |

ايلان العام العام (يول الترا) Next قوف رقنا .6 ةوطخلا.

### DHCP مداخ IPv4 نيوكتلا

وه .ريجأتلا ةدم لاوط ،قئاقدلاب ،تقولاا لخدأ ،*ليمعلا ريجأت تقو* لقح يف .1 ةوطخلا هحنم مت يذلا IP ناونع مادختساب هجوملاب لاصتالاب ليمعلل حمسي يذلا تقولا رادقم قيلمع لالخ نم DHCP.

| Client Lease Time:                      | 1440                  | Min (Range: 5-4320 |
|-----------------------------------------|-----------------------|--------------------|
| Range Start:                            | 192.168.11.100        | _                  |
| Range End:                              | 192.168.11.149        |                    |
| DNS Server:                             | dns-server-proxy      | •                  |
| Static DNS1:                            |                       |                    |
| Static DNS2:                            |                       |                    |
| WINS Server:                            |                       |                    |
| DHCP Options                            |                       |                    |
| Option 66 - IP Address or Host Name of  | a single TFTP Server: |                    |
| Option 150 - Comma-separated list of TF | TP Server Addresses:  |                    |
| Option 67 - Configuration Filename:     |                       |                    |
|                                         |                       |                    |
| Next Cancel                             |                       |                    |

تنيع نوكي نأ ناونع نم ةكرب ل ناونع ةيادبلا، الجم *ةيادب ىدملا* يف تلخد .2 ةوطخلا يتلا IP نيوانع ددعل ىصقألا دحلا ىلإ قاطنلا لصي نأ نكمي VLAN لا يف فيضم ىلإ و PPTP لخادت نود اهنييعت مداخلل نكمي

| Client Lease Time:                      | 1440                  | Min (Range: 5-4320 |
|-----------------------------------------|-----------------------|--------------------|
| Range Start:                            | 192.168.11.100        |                    |
| Range End:                              | 192.168.11.149        |                    |
| DNS Server:                             | dns-server-proxy \$   | )                  |
| Static DNS1:                            |                       |                    |
| Static DNS2:                            |                       |                    |
| WINS Server:                            |                       |                    |
| DHCP Options                            |                       |                    |
| Option 66 - IP Address or Host Name of  | a single TFTP Server: |                    |
| Option 150 - Comma-separated list of TF | TP Server Addresses:  |                    |
| Option 67 - Configuration Filename:     |                       |                    |
|                                         |                       |                    |
| Next Cancel                             |                       |                    |

ىلا تنيع نوكي نأ ناونعلا ةكرب ل ناونع ةياهنلا ،لاجم *ةياهن ىدملا* يف تلخد .3 ةوطخلا يف اهنيوكت مت يتلا IP نيوانع قاطن نمض اذه نوكي نأ بجي .VLAN لا يف فيضم قكبش

| Client Lease Time:                      | 1440                  | Min (Range: 5-4320 |
|-----------------------------------------|-----------------------|--------------------|
| Range Start:                            | 192.168.11.100        |                    |
| Range End:                              | 192.168.11.149        |                    |
| DNS Server:                             | dns-server-proxy      |                    |
| Static DNS1:                            |                       |                    |
| Static DNS2:                            |                       |                    |
| WINS Server:                            |                       |                    |
| DHCP Options                            |                       |                    |
| Option 66 - IP Address or Host Name of  | a single TFTP Server: |                    |
| Option 150 - Comma-separated list of TF | TP Server Addresses:  |                    |
| Option 67 - Configuration Filename:     |                       |                    |
|                                         |                       |                    |
| Next Cancel                             |                       |                    |

ماظن .همادختسإ ديرت يذلا DNS عون رتخأ DNS مداخل ةلدسنملا ةمئاقلا نم .4 ةوطخلا اهمهف نكمي يتلاو ،تالاجملا ءامسأ مجرتت تنرتنإلا ىلع ةمدخ وه (DNS) لاجملا مسا ةزهجألا اهب لمعت يتلا IP نيوانع ىلإ ،نيمدختسملل ربكأ ةلوهسب.

- هجوملا لمعي .هب صاخلا DHCP ءالمعل DNS مداخك هجوملا لمعي DNS مداخ ليكو ةفورعم ريغ تابلط لاسراب موقيو هيلع ةدراولا DNS تامالعتسا عيمجل طيسوك يلبقتسملا مادختسالل اهنيزختو.
- ةمدخ رفومب ةصاخلا IP نيوانع DHCP ءالمعل isp-رفوملا-DNS مداخ رفوي DNS. تامالعتسال DNS مداوخل (ISP) تنرتنإلا
- DNS-Server-static انيوانع ىلإ هلاخداب مدختسملا ماق يذلا DHCP ءالمع يطعي PDNS-Server-static انيوانع ىل المالغت DNS.

ىلإ لقتنا ،نيرخآلا رايتخإ مت اذا .DNS-Server-Static رايتخإ متي ،لاثملا اذه يف **:قطحالم** <u>7 قوطخلا</u>.

| Client Lease Time:                     | 1440                                        | Min (Range: 5-43200 |
|----------------------------------------|---------------------------------------------|---------------------|
| Range Start:                           | 192.168.11.100                              |                     |
| Range End:                             | 192.168.11.149                              |                     |
| DNS Server:                            | ✓ dns-server-static                         |                     |
| Static DNS1:                           | dns-server-provided-isp<br>dns-server-proxy |                     |
| Static DNS2:                           |                                             |                     |
| WINS Server:                           |                                             |                     |
| DHCP Options                           |                                             |                     |
| Option 66 - IP Address or Host Name of | f a single TFTP Server:                     |                     |
| Option 150 - Comma-separated list of T | FTP Server Addresses:                       |                     |
| Option 67 - Configuration Filename:    |                                             |                     |
| Next Cancel                            |                                             |                     |

.يساسألINS مداخل IPv4 ناونع لخدأ ،*تباثلINS1* لقح يف 5. ةوطخلا

.10.49.5.11 مادختسإ متي ،لاثملا اذه يف **:ةظحالم** 

| Client Lease Time:                     | 1440                  | Min (Range: 5-4320 |
|----------------------------------------|-----------------------|--------------------|
| Range Start:                           | 192.168.11.100        |                    |
| Range End:                             | 192.168.11.149        |                    |
| DNS Server:                            | dns-server-static     | •                  |
| Static DNS1:                           | 10.49.5.11            |                    |
| Static DNS2:                           | 10.22.22.11           |                    |
| WINS Server:                           |                       |                    |
| DHCP Options                           |                       |                    |
| Option 66 - IP Address or Host Name of | a single TFTP Server: |                    |
| Option 150 - Comma-separated list of T | FTP Server Addresses: |                    |
| Option 67 - Configuration Filename:    |                       |                    |
|                                        |                       |                    |
| Next Cancel                            |                       |                    |

.يوناثلا DNS مداخل IPv4 ناونع لخدأ ،*تباثلا DNS2* لقح يف .6 ةوطخلا

.10.22.22.11 مادختسإ متي ،لاثملا اذه يف **:ةظحالم** 

| Client Lease Time:                      | 1440                  | Min (Range: 5-4320 |
|-----------------------------------------|-----------------------|--------------------|
| Range Start:                            | 192.168.11.100        |                    |
| Range End:                              | 192.168.11.149        |                    |
| DNS Server:                             | dns-server-static \$  | )                  |
| Static DNS1:                            | 10.49.5.11            |                    |
| Static DNS2:                            | 10.22.22.11           |                    |
| WINS Server:                            |                       |                    |
| DHCP Options                            |                       |                    |
| Option 66 - IP Address or Host Name of  | a single TFTP Server: |                    |
| Option 150 - Comma-separated list of Th | TP Server Addresses:  |                    |
| Option 67 - Configuration Filename:     |                       |                    |
|                                         |                       |                    |
| Next Cancel                             |                       |                    |

يف تنرتنإلا ةيمست ةمدخل IPv4 ناونع لخدأ ،WINS مداخ لقح يف (يرايتخإ) <u>.7 ةوطخلا</u> Windows (WINS) انيوانع يلإ NetBIOS ءامسأ لحت يتلا

اغراف لقحلا كرت متي ،لاثملا اذه يف **:ةظحالم**.

| Client Lease Time:                      | 1440                  | Min (Range: 5-4320 |
|-----------------------------------------|-----------------------|--------------------|
| Range Start:                            | 192.168.11.100        |                    |
| Range End:                              | 192.168.11.149        |                    |
| DNS Server:                             | dns-server-static     | \$                 |
| Static DNS1:                            | 10.49.5.11            |                    |
| Static DNS2:                            | 10.22.22.11           |                    |
| WINS Server:                            |                       |                    |
| DHCP Options                            |                       |                    |
| Option 66 - IP Address or Host Name of  | a single TFTP Server: |                    |
| Option 150 - Comma-separated list of TF | TP Server Addresses:  |                    |
| Option 67 - Configuration Filename:     |                       |                    |
|                                         |                       |                    |
| Next Cancel                             |                       |                    |

### DHCP تارايخ

لدان TFTP ديحو نم فيضملا مسا وأ ناونعلا ،لاجم *66 رايخلا* يف (يرايتخإ) .8 ةوطخ لخدي.

.10.13.52.1 مادختسإ متي ،لاثملا اذه يف **:ةظحالم** 

| DHCP Options                                                 |            |
|--------------------------------------------------------------|------------|
| Option 66 - IP Address or Host Name of a single TFTP Server: | 10.13.52.1 |
| Option 150 - Comma-separated list of TFTP Server Addresses:  |            |
| Option 67 - Configuration Filename:                          |            |

لصاوفب ةلوصفم IP نيوانع قفدت لخدأ ،*150 رايخلا* لقح يف (يرايتخإ) .9 ةوطخلا.

# اغراف ل\_قحلا كرتي ،رايخلا اذه يف **:ةظحالم**

| DHCP Options                                                 |            |
|--------------------------------------------------------------|------------|
| Option 66 - IP Address or Host Name of a single TFTP Server: | 10.13.52.1 |
| Option 150 - Comma-separated list of TFTP Server Addresses:  |            |
| Ontion 67 - Configuration Filename                           | config tyt |

مسإ دربم ةمزجلا ،لاجم *67 رايخلا* يف (يرايتخإ) .10 ةوطخ لخدي. مادختسإ متي ،لاثملا اذه يف **:قطحالم** 

| DHCP Options                                                 |            |
|--------------------------------------------------------------|------------|
| Option 66 - IP Address or Host Name of a single TFTP Server: | 10.13.52.1 |
| Option 150 - Comma-separated list of TFTP Server Addresses:  |            |
| Option 67 - Configuration Filename:                          | config.txt |
|                                                              |            |

LAN/DHCP. تادادعإ ةحفص ىلإ كتداعإ متتس

### .**قبطي** ةقطقط .12 ةوطخلا

| LAN/DHCP Settings       |                               |              |                               |
|-------------------------|-------------------------------|--------------|-------------------------------|
| LAN/DHCP Settings Table |                               |              |                               |
| Interface/Circuit ID    |                               | DHCP mode    | Range/Relay Server            |
| ULAN1                   |                               | IPv4:server  | 192.168.1.100-192.168.1.149   |
|                         |                               | IPv6:disable |                               |
| ✓ 0x12345678            |                               | IPv4:server  | 192.168.11.100-192.168.11.149 |
|                         |                               | IPv6:disable |                               |
| Add Edit                | Delete                        |              |                               |
|                         |                               |              |                               |
|                         |                               |              |                               |
| IP Version 4            |                               |              |                               |
| DHCP Mode               | server                        |              |                               |
| Address Range           | 192.168.11.100-192.168.11.149 |              |                               |
| DNS Server              | 4.2.2.2 8.8.8.8               |              |                               |
|                         |                               |              |                               |
| ID Marsian C            |                               |              |                               |
| IP Version 6            |                               |              |                               |
| DHCP Mode               | disable                       |              |                               |
|                         |                               |              |                               |
| Apply Cancel            |                               |              |                               |

ا ىلع دادعا ةيلمع DHCP و LAN لا تلكش حاجنب ىقلتي نآلاا تفوس تنأ RV34x sery لا ىلع دادعا قيام . ديدخت جاحسم.

<u>RV34x ةلسلسلاا مجوم لوح ةلوادتملا ةلئسألاا</u> :تامولعملاب ةينغ ةلاقملا هذه دجت دق

مامتەالل ةريثم اەدجت دق ىرخأ تالاقم ىلإ تاطابترالا نم ديدعلا عقوملا اذە رفوي: <u>RV34x قلسلسلا نم ەجوم تاجتنم قحفص</u>

عرض فيديو متعلق بهذه المقالة...

انقر هنا لعرض المحادثات التقنية الأخرى من Cisco

ةمجرتاا مذه لوح

تمجرت Cisco تايان تايانق تال نم قعومجم مادختساب دنتسمل اذه Cisco تمجرت ملاعل العامي عيمج يف نيم دختسمل لمعد يوتحم ميدقت لقيرشبل و امك ققيقد نوكت نل قيل قمجرت لضفاً نأ قظعالم يجرُي .قصاخل امهتغلب Cisco ياخت .فرتحم مجرتم اممدقي يتل القيفارت عال قمجرت اعم ل احل اوه يل إ أم اد عوجرل اب يصوُتو تامجرت الاذة ققد نع اهتي لوئسم Systems الما يا إ أم الا عنه يل الان الانتيام الال الانتيال الانت الما